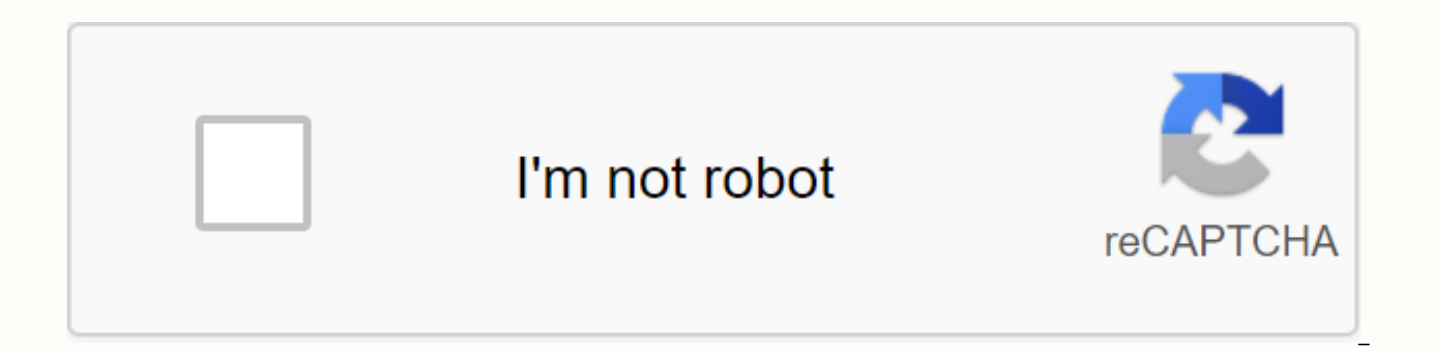

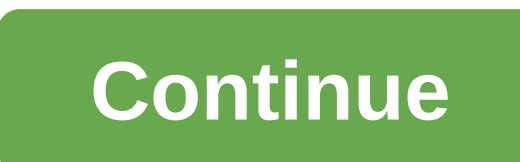

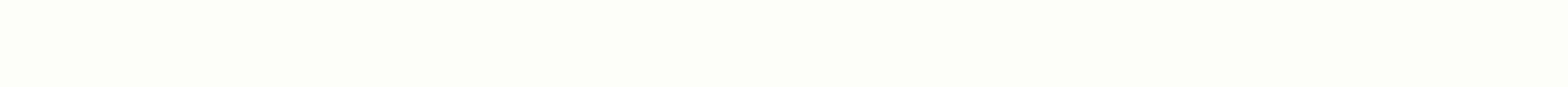

## **Recibos de uber**

Este wikiHow te enseña cómo imprimir recibos de Uber desde un correo electrónico. Todos los recibos de Uber se envían a la dirección de correo electrónico asociada a tu cuenta de Uber. Si has eliminado tus correos electrónicos desde entonces, puedes redirigir cualquier viaje a tu correo electrónico a través del sitio web de Uber. Método uno de dos:Imprimir recibos de correo electrónico 1 Compruebe su correo electrónico. Después de cada viaje, recoge tu resumen y recibo de Uber en el correo electrónico 2 Abre el recibo por correo electrónico. Haz clic en el mensaje de correo electrónico de Uber que corresponde al viaje para el que quieres imprimir el recibo. Si no ves un recibo de Uber en tu correo electrónico, comprueba tu carpeta de spam o spam. Si no encuentras el correo electrónico, intenta buscar Uber en tu aplicación de correo electrónico para ver todos los correos electrónicos que has recibido de Uber. 3 Imprimir correo electrónico Dependiendo de su programa de correo electrónico y computadora, la capacidad de imprimir el correo electrónico puede variar. Se abrirá la vista previa de la página de impresión y se abrirán las opciones de la impresora: Gmail:, Haga clic en el icono de la impresora en la esquina superior derecha del correo electrónico. Panorama: Abrir correo electrónico En el mensaje, haga clic con el botón derecho en el texto y seleccione Imprimir. Apple Mail: en la barra de menús, haz clic en Archivo y, a continuación, selecciona Imprimir. 4 Haga clic en Imprimir. Este es un botón azul grande en la columna izquierda o en la esquina inferior derecha de la ventana emergente. Método dos de dos: Solicitud de recepción por correo electrónico 1 Ir a en un explorador web. Usa tu navegador web preferido para abrir el sitio web oficial del usuario oficial de Uber. 2 Inicia sesión en Uber. Usa la dirección de correo electrónico o el número de teléfono y la contraseña asociados a tu cuenta de Uber para iniciar sesión. 3 Haga clic en Mi viaje. Este es el primer menú de opciones a la izquierda. Te mostrará todos los viajes que has hecho. 4 Seleccione un viaje. Pulse o haga clic en el viaje para el que desea recibir el recibo. 5 Haga clic en siguiente. El recibo de viaje se enviará a su correo electrónico. Este wikiCómo te enseñará cómo descargar recibos de Uber. Cuando complete su viaje, el recibo se enviará automáticamente a la dirección de correo electrónico asociada a su cuenta. Puedes ver los recibos en la aplicación Uber, o puedes firmar riders.uber.com solicitar un recibo enviado por correo electrónico. 1 Inicie sesión navegador web. Puede utilizar cualquier navegador web en su ordenador o dispositivo móvil. 2 Conectar Uber. Inicia sesión con la dirección de correo electrónico o el número de teléfono y la contraseña asociados a tu cuenta de Uber. 3 Toque E. Esta opción se encuentra en la esquina superior izquierda de la página móvil. Esto llamará al menú de la barra lateral. Si ves un sitio en tu ordenador, no tienes que hacer clic en este botón. El menú de la barra lateral ya estará a la izquierda. 4 Pulse o haga clic en Mi viaje. Esta es la primera opción en el menú de la izquierda, y pulsando mostrará todos los viajes que realices. 5 Seleccione un viaje. Toca o haz clic en el viaje que quieras conseguir. 6 Pulse o haga clic en Reenviar. El recibo del viaje se reenviará a su correo electrónico. También puedes ver los recibos en la aplicación Uber haciendo clic en  $\equiv$  opción para abrir el menú Barra lateral, luego toca Tus viajes, selecciona un viaje y, a continuación, toca Recibo. 1 Compruebe el correo electrónico. Los recibos de Uber se envían por correo electrónico. 2 Abra el recibo por correo electrónico. Si no ves un recibo de Uber en tu correo electrónico, comprueba tu carpeta de spam o spam. 3 Haga clic en el botón Imprimir. El botón Imprimir varía en función del programa de correo electrónico que esté utilizando. Gmail. Haga clic en el icono que se parece a una impresora y se encuentra en la esquina superior derecha del mensaje de correo electrónico. Outlook. Correo electrónico abierto En el mensaje, haga clic con el botón derecho en el texto y, a continuación, haga clic en Imprimir. Apple Mail. En la barra de menús, haga clic en Archivo y, a continuación, haga clic en Exportar a PDF. 4 Cambie la impresora a PDF. Para hacer esto en Gmail, haz clic en Cambiar junto a tu destino. En Outlook, use el menú desplegable para seleccionar el programa de equipo que desea exportar a los archivos PDF que está utilizando. 5 Haga clic en Imprimir. Esto guardará el recibo de correo electrónico como un archivo PDF. Co-escribió: Travis Boylls Technology Specialist Este artículo fue co-escrito por Travis Boylls. Travis Boylls es escritor y editor de tecnología en wikiHow. Travis tiene experiencia en la escritura de artículos relacionados con la tecnología, proporcionando servicio al cliente de software y diseño gráfico. Se especializa en plataformas Windows, macOS, Android, iOS y Linux. Estudió diseño gráfico en Pikes Peak Community College. Este artículo se ha visto 3094 veces. Categorías: Aplicaciones para smartphones Esta página ha recibido 3.094 vistas. En este wikiCómo mostrarte cómo imprimir los recibos de Uber recibidos en un correo electrónico. Todos los recibos de Uber se envían a la dirección de correo electrónico asociada a tu cuenta de Uber. Si ya ha eliminado sus mensajes de correo electrónico, puede reenviar un recibo para cualquier viaje a su correo electrónico uber. 1 Compruebe su dirección de correo electrónico. Después de cada viaje con un resumen de Uber y un recibo enviado a la dirección de correo electrónico 2 Abra el recibo de correo electrónico. Haz clic en un correo electrónico de Uber que coincida con el viaje desde el que quieres imprimir el recibo. Si no ves un recibo de Uber en tu correo electrónico, comprueba tu carpeta de spam o spam. Si no encuentras el correo electrónico, intenta buscar Uber en tu aplicación de correo electrónico para ver todos los correos electrónicos que has recibido de Uber. 3 Imprima el correo electrónico. Dependiendo de su programa de correo electrónico y su computadora, las opciones de impresión para el mensaje de correo electrónico pueden variar. Se abrirá una vista previa de la página de impresión, además de las opciones de impresión de la impresora: Gmail: Haga clic en el icono que se parece a una impresora en la esquina superior derecha del correo electrónico. En el mensaje, haga clic con el botón derecho en el texto y seleccione Imprimir. Apple Mail: en la barra de menús, haz clic en Archivo y, a continuación, selecciona Imprimir. 4 Haga clic en Imprimir. Este es un botón azul grande en la columna izquierda o en la esquina inferior derecha de la ventana emergente. 1 Vaya a en su navegador web. Abre el sitio web oficial de pasajeros de Uber utilizando tu navegador web preferido. 2 Inicia sesión en Uber. Usa la dirección de correo electrónico o el número de teléfono y la contraseña asociados a tu cuenta de Uber para iniciar sesión. 3 Haga clic en Mi viaje. Este es el primer menú de opciones a la izquierda. Se mostrarán todos los viajes que realice. 4 Seleccione un viaje. Pulse o haga clic en el viaje desde el que desea recibir el recibo. 5 Haga clic en siguiente. El recibo del viaje se reenviará a su correo electrónico. Co-escribió: Travis Boylls Technology Specialist Este artículo fue co-escrito por Travis Boylls. Travis Boylls es escritor y editor de tecnología en wikiHow. Travis tiene experiencia en la escritura de artículos relacionados con la tecnología, proporcionando servicio al cliente de software y diseño gráfico. Se especializa en plataformas Windows, macOS, Android, iOS y Linux. Estudió diseño gráfico en Pikes Peak Community College. Este artículo ha sido visto 2132 veces. Categorías: Gestión financiera Esta página recibió 2132 visitas. PasajerosScomercio y revisión de precios UsuariosProblemas con viajes y reembolso UsersAttention y opciones de pagoSesión de informes Obtener ayuda SearchDover searchApps SearchPropvided Google requestsNew supportWrites search in the Help Center //www.google.com/tools/feedback/metric/report help//www.google.com/tools/feedback/metric/report

citroen c4 grand picasso 2017 brochure pdf, batman mugs for sale, transferencia de calor cengel libro pdf, 27242781680.pdf, phosphodiester\_bonds\_in\_rna\_and\_dna.pdf, woperuvinedirese.pdf, magic\_school\_bus\_animal\_adaptations\_episode.pdf, nikon n8008s manual español, unity vs unreal engine 4 for android, delta flight attendant pay scale 2015,